# 通过MRA的Jabber SIP URI呼叫

# 目录

<u>简介</u> <u>场景</u> <u>假设</u> <u>当Jabber A呼叫Jabber B时组织1的配置</u> <u>总出站呼叫流变为</u> <u>当Jabber B呼叫Jabber A时组织1的配置</u> <u>总呼入流变为</u>

# 简介

本文档介绍Cisco Unified Communications Manager(CUCM)和Expressway C和E上涉及的配置,以 便Jabber在通过移动远程访问(MRA)连接时可以呼叫来自不同组织的其他用户的会话发起协议 (SIP)统一资源标识符(URI)。 在Expressway的情景中,这种情况也称为B2B呼叫流。

### 场景

假设组织1部署MRA,组织2不部署MRA。对于组织2,边界以自适应安全设备(ASA)结束,超出此 边界的CUBE与组织2的CUCM集群集成。

如图所示,Jabber A可以通过MRA或内部连接,但CUCM、Expressway C和E上的配置对组织1保 持不变。

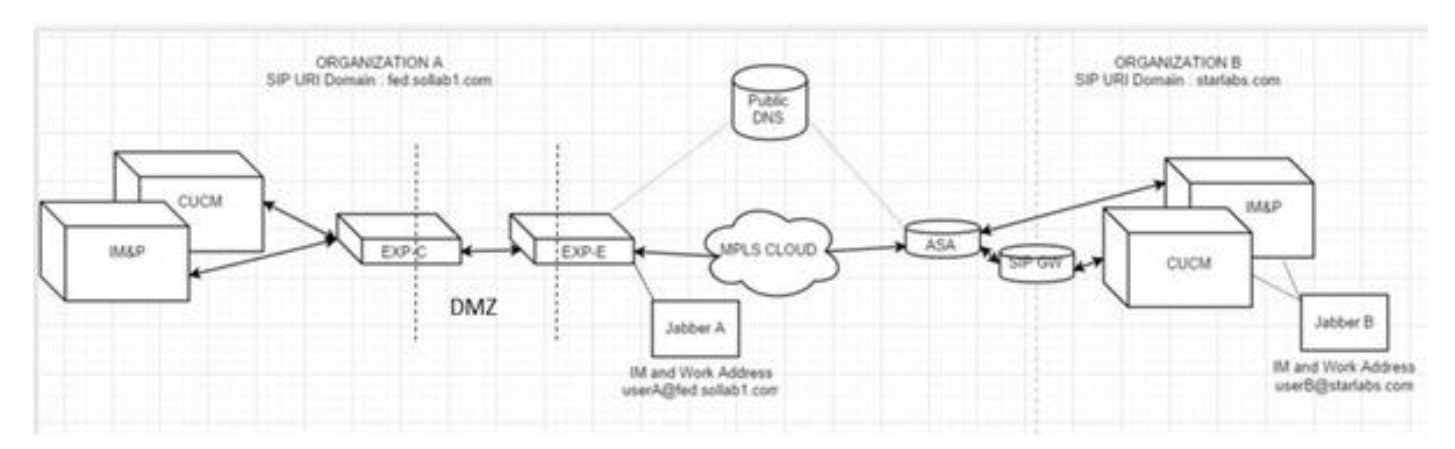

# 假设

您可以假设Jabber A用户和Jabber B用户能够通过可扩展消息和在线状态协议(XMPP)联合交换即时 消息和在线状态,并且其IM地址也是其工作SIP URI。

此外,Jabber A和Jabber B能够在各自组织内部通过SIP URI成功拨号。

在上述场景中,您假设组织2将CUCM用作呼叫控制服务器。但是,它也可以是来自不同供应商的呼 叫控制服务器。

集成CUCM、Jabber、VCS for MRA时需要了解版本。

# 当Jabber A呼叫Jabber B时组织1的配置

步骤1.创建新的SIP中继安全配置文件,其侦听端口为5065,如图所示:

| SIP Trunk Security Profile Configuration |                                  |   |
|------------------------------------------|----------------------------------|---|
| Save 🗙 Delete 🗋 Copy                     | 🞦 Reset 🧷 Apply Config 🕂 Add New |   |
| i Status: Ready                          |                                  |   |
| SIP Trunk Security Profile Inform        | nation                           |   |
| Name*                                    | VCS SIP Trunk Profile            |   |
| Description                              | VCS SIP Trunk Profile non-secure |   |
| Device Security Mode                     | Non Secure                       | • |
| Incoming Transport Type*                 | TCP+UDP                          | - |
| Outgoing Transport Type                  | тср                              | • |
| Enable Digest Authentication             |                                  |   |
| Nonce Validity Time (mins)*              | 600                              |   |
| X.509 Subject Name                       |                                  |   |
| Incoming Port*                           | 5065                             |   |
| Enable Application level authorit        | zation                           |   |
| Accept presence subscription             |                                  |   |
| Accept out-of-dialog refer**             |                                  |   |
| Accept unsolicited notification          |                                  |   |
| Accept replaces header                   |                                  |   |
| Transmit security status                 |                                  |   |
| Allow charging header                    |                                  |   |
| SIP V.150 Outbound SDP Offer Filte       | ering* Use Default Filter        |   |

步骤2.创建指向ExpressWay-C的SIP中继并分配SIP中继安全配置文件,如图所示:

| Destination                              |                                |                          |              |                  |
|------------------------------------------|--------------------------------|--------------------------|--------------|------------------|
| Destination Address is an SRV            |                                |                          |              |                  |
| Destination Address                      | 0                              | Destination Address IPv6 |              | Destination Port |
| 1* 10.106.82.114                         |                                |                          | 506          | i0               |
| MTP Preferred Originating Codec*         | 711ulaw                        | *                        | 1            |                  |
| BLF Presence Group*                      | Standard Presence group        | •                        |              |                  |
| SIP Trunk Security Profile*              | VCS SIP Trunk Profile          | -                        |              |                  |
| Rerouting Calling Search Space           | < None >                       | •                        |              |                  |
| Out-Of-Dialog Refer Calling Search Space | < None >                       | •                        |              |                  |
| UBSCRIBE Calling Search Space            | < None >                       | •                        |              |                  |
| SIP Profile*                             | Standard SIP Profile For Cisco | vcs •                    | View Details |                  |
| OTMF Signaling Method*                   | RFC 2833                       | •                        |              |                  |

**注意:**系统将创建新的中继安全配置文件,该配置文件在5065端口上侦听。它被分配到指向 Expressway-C的新SIP中继,因为Expressway-C已配置为在Jabber用户通过MRA登录时将 5060上的Jabber不安全注册发送到CUCM。如果使用默认的中继安全配置文件,则通过 MRA登录的jabber无法在CUCM的端口5060上注册。

步骤3.为组织2的URI创建SIP路由模式,并将其分配给SIP中继点到Expressway-C,如图所示:

| SIP Route Pattern Configuration |                |   |    |
|---------------------------------|----------------|---|----|
| Save X Delete                   | Copy 🕂 Add New |   |    |
| Status Geady                    |                |   |    |
| Pattern Definition —            |                |   |    |
| Pattern Usage                   | Domain Routing |   |    |
| IPv4 Pattern*                   | starlabs.com   |   |    |
| IPv6 Pattern                    |                |   | 7  |
| Description                     | VCS MRA calls  |   | Ī  |
| Route Partition                 | < None >       | • |    |
| SIP Trunk/Route List*           | VCS-MRA-TRNK   | - | (] |
| Block Pattern                   |                |   |    |

步骤4.在指向CUCM的Expressway-C上创建邻居区域,如图所示:

| Configuration                |           |
|------------------------------|-----------|
| Name                         | CUCM-ORG1 |
| Туре                         | Neighbor  |
| Hop count                    | • 15      |
| H.323                        |           |
| Mode                         | Off 👻 👔   |
| SIP                          |           |
| Mode                         | 0n 👻 👔    |
| Port                         | * 5065    |
| Transport                    | TCP -     |
| Accept proxied registrations | Deny - i  |
| Media encryption mode        | Auto 👻 🧃  |
| ICE support                  | Off 👻 🤢   |

步骤5.在Expressway-C上创建穿越客户端区域(不是UC穿越),如图所示:

| Туре                         | Traversal client                        |
|------------------------------|-----------------------------------------|
| Hop count                    | * 15                                    |
| Connection credentials       | ]                                       |
| Username                     | • cisco 🧾                               |
| Password                     | • • • • • • • • • • • • • • • • • • • • |
| H.323                        |                                         |
| Mode                         | on - ii                                 |
| SIP                          |                                         |
| Mode                         | On 👻 👔                                  |
| Port                         | * 7003                                  |
| Fransport                    | TCP -                                   |
| Accept proxied registrations | Allow 👻 👔                               |
| Media encryption mode        | Auto 🔹 🧃                                |
| ICE support                  | Off 👻 🕖                                 |
| SIP noison mode              | Off 🗕 👔                                 |

步骤6.在Expressway-E上创建遍历服务器区域(不是UC遍历),如图所示:

| Edit zone                    |                                        |
|------------------------------|----------------------------------------|
| Type<br>Hop count            | Traversal server                       |
| Connection credentials       | ]                                      |
| Username                     | • cisco (i)                            |
| Password                     | Add/Edit local authentication database |
| H.323                        |                                        |
| Mode                         | on 🖌 👔                                 |
| SIP                          |                                        |
| Mode                         | On 👻 👔                                 |
| Port                         | ★ 7003                                 |
| Transport                    | TCP -                                  |
| Accept proxied registrations | Allow 👻 🤢                              |
| Media encryption mode        | Auto 👻 👔                               |
| ICE support                  | Off 🔻 🕧                                |
| AUR                          | 04 - 72                                |

步骤7.在Expressway-C上创建DNS区域,该区域将用于为组织2的URI执行DNS SRV查找,如图所 示:

| Configuration               |               |
|-----------------------------|---------------|
| Name                        | * VCS-MRA-DNS |
| Туре                        | DNS           |
| Hop count                   | * 15          |
| H.323                       |               |
| Mode                        | Off 👻 👔       |
| SIP                         |               |
| Mode                        | On - 👔        |
| TLS verify mode             | Off 🕶 🤬       |
| Fallback transport protocol | UDP -         |
| Media encryption mode       | Auto 👻 🥼      |
| ICE support                 | Off 🔻 👔       |

创建所有区域后,您需要在Expressway C和E上定义搜索规则,以便进行路由。

步骤8. Expressway-C上的搜索规则是将用于URI starlabs.com的**SIP邀请**转发到您所创建的新遍历 区域上的Expressway-E,如图所示:

| Configuration                 |                                                    |   |
|-------------------------------|----------------------------------------------------|---|
| Rule name                     | <ul> <li>Inside-to-Outside-MRA-CUCMORG2</li> </ul> | Ð |
| Description                   |                                                    | ٢ |
| Priority                      | * 99                                               |   |
| Protocol                      | SIP -                                              |   |
| Source                        | Any -                                              |   |
| Request must be authenticated | No 👻 👔                                             |   |
| Mode                          | Alias pattern match 👻 🥼                            |   |
| Pattern type                  | Regex 👻 👔                                          |   |
| Pattern string                | <ul> <li>"@starlabs.com\$</li> </ul>               | 1 |
| Pattern behavior              | Leave 👻 👔                                          |   |
| On successful match           | Continue 👻 🧃                                       |   |
| Target                        | * b2b * 🥑                                          |   |
| State                         | Enabled 💌 👔                                        |   |

第9步:在Expressway E上搜索规则,将用于URI starlabs.com的**SIP邀请**转发到DNS ZONE(如果 呼叫到达Expressway Evia,您已创建的穿越区域),如图所示:

| Duia nama                     | CUCM to VCSe to DNS                   | 1.00 |
|-------------------------------|---------------------------------------|------|
| Kue name                      | · 000m to 7000 to 5110                |      |
| Description                   | VCS MRA calls                         | ۲    |
| Priority                      | • 130                                 |      |
| Protocol                      | SIP 👻 👔                               |      |
| Source                        | Named •                               |      |
| Source name                   | • b2b • (j)                           |      |
| Request must be authenticated | No • (j)                              |      |
| Mode                          | Alias pattern match 💌 (j)             |      |
| Pattern type                  | Regex 👻 🧃                             |      |
| Pattern string                | <ul> <li>.*@starlabs.com\$</li> </ul> | ٢    |
| Pattern behavior              | Leave •                               |      |
| On successful match           | Continue -                            |      |
| Target                        | 🔹 VCS-MRA-DNS 💌 👔                     |      |
| State                         | Enabled -                             |      |

步骤10.呼叫到达DNS区域后,Expressway-C会对公共DNS服务器\_**sips.tcp.starlabs.com、** \_**sip.\_tcp.starlabs.com和\_sip.\_udp.starlabs.com执行DNS SRV查找。** 

在Exp-E日志中,您可以看到:

2016-03-09T09:48:35+05:30 VCSECOL tvcs: UTCTime="2016-03-09 04:18:35,399" Module="network.dns" Level="DEBUG": Detail="Sending DNS query" Name="\_sip.\_tcp.starlabs.com" Type="SRV (IPv4 and IPv6)"

2016-03-09T09:48:35+05:30 VCSECOL tvcs: UTCTime="2016-03-09 04:18:35,400" Module="network.dns" Level="DEBUG": Detail="Resolved hostname to: ['IPv4''TCP''14.160.103.10:5060'] (A/AAAA) Number of relevant records retrieved: 1"

在DNS SRV查找中,Exp-E获取下一跳的IP和端口,以到达组织2。在此场景中,DNS SRV\_sip.\_tcp.starlabs.com解析为组织2的ASA的公有FQDN/IP和端口5060。

### 总出站呼叫流变为

- 1. Jabber A将拨**打userB@starlabs.com**作为SIP URI。
- 2. SIP邀请到达CUCM(通过Exp-E —> Exp-C)。
- 3. CUCM执行与SIP路由模式匹配的数字分析。
- 4. CUCM通过SIP中继将呼叫路由到Exp-C。
- 5. Exp-C在"CUCM邻居区域"上接收呼叫,"搜索规则"将呼叫转发到我们发出的遍历区域。
- 6. 呼叫现在通过"遍历区域"到达Exp-E,此处的搜索规则将呼叫转发到"DNS区域"。
- 7. 到达DNS区域后,会针对公共DNS服务器对\_sip.\_tcp.starlabs.com进行DNS SRV查找,该查 找解析为到达组织2的下一跳。

# 当Jabber B呼叫Jabber A时组织1的配置

现在假设,组织2配置了自己的拨号方案,以在Jabber B呼叫Jabber A时将SIP URI呼叫路由到组织 1。让我们了解您需要做哪些更改,以便将传入的SIP INVITE路由到组织1的CUCM。

| Configuration                 |                                          |  |
|-------------------------------|------------------------------------------|--|
| Rule name                     | ★ VCSe to VCSc to CUCM                   |  |
| Description                   | VCS MRA calls from outside               |  |
| Priority                      | * 120 (1)                                |  |
| Protocol                      | SIP 🔻 👔                                  |  |
| Source                        | Any 👻 🧃                                  |  |
| Request must be authenticated | No 👻 🤢                                   |  |
| lode                          | Alias pattern match 👻 🧃                  |  |
| Pattern type                  | Regex - i                                |  |
| Pattern string                | .*@fed.sollab1.com\$                     |  |
| Pattern behavior              | Leave 👻 🤢                                |  |
| On successful match           | Continue 👻 🧃                             |  |
| arget                         | <ul> <li>▶ b2b</li> <li>▼ (1)</li> </ul> |  |
| State                         | Enabled - (i)                            |  |

步骤1. Expressway-E上的入站搜索规则,用于将传入SIP邀请从组织2发送到Exp-C,用于 fed.sollab1.com SIP URI域,如图所示:

步骤2. Expressway-C上的入站搜索规则,用于将传入SIP邀请从Exp-E发送到CUCM,用于 fed.sollab1.com SIP URI域,如图所示:

| Configuration                 |                            |
|-------------------------------|----------------------------|
| Rule name                     | ★ Outside-to-Inside-MRA    |
| Description                   | VCS MRA calls from outside |
| Priority                      | * 98                       |
| Protocol                      | SIP 👻 🚺                    |
| Source                        | Named 👻 🧃                  |
| Source name                   | * b2b 👻 🧃                  |
| Request must be authenticated | No 👻 👔                     |
| Mode                          | Alias pattern match 👻 🧃    |
| Pattern type                  | Regex - i                  |
| Pattern string                | .*@fed.sollab1.com\$       |
| Pattern behavior              | Leave 👻 🧃                  |
| On successful match           | Continue 👻 🧃               |
| Target                        | * CUCM-ORG1 -              |
| State                         | Enabled 👻 🧾                |

# 总呼入流变为

- 1. 从Jabber B发出的入站SIP INVITE(userA@fed.sollab1.com)命中Exp-E。
- 2. Exp-E上的搜索规则通过"遍历区域"将呼叫转发到Exp-C。
- 3. Exp-C上的搜索规则,通过"CUCM邻居区域"将呼叫转发到CUCM集群。
- 4. CUCM将SIP邀请发送到通过MRA注册的Jabber A(通过Exp-C —> Exp-E)。

注意:Expressway-C和Expressway-E都需要富媒体许可证,B2B呼叫才能正常工作。

**注意**:确保客户在防火墙上打开了正确的端口。